## Anleitung zur Einrichtung eines Wikis mit PBwiki

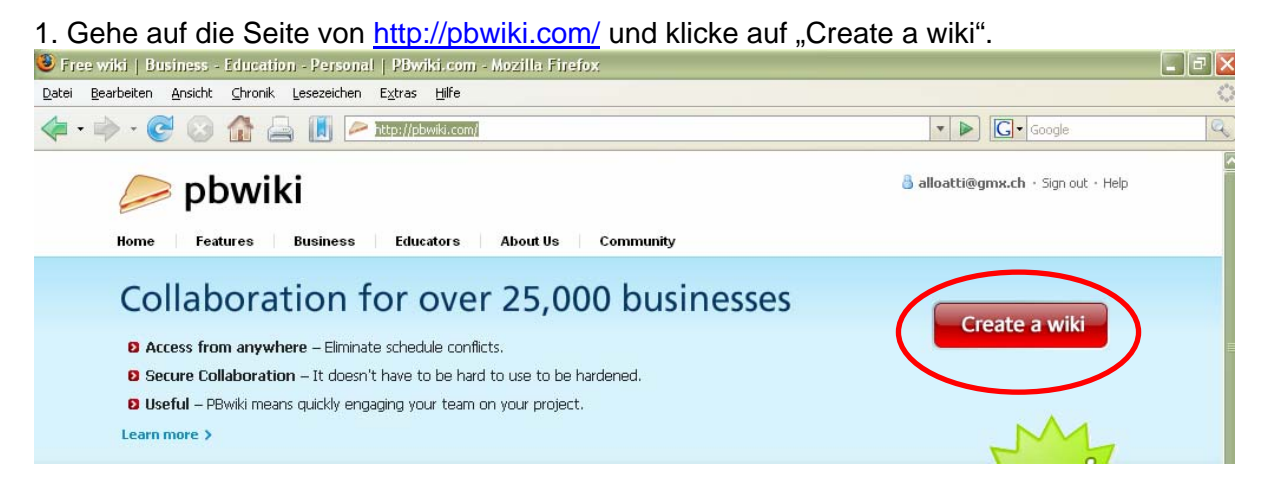

2. Fülle das Formular aus. Gib in das Fenster "Choose a wiki name" den Namen, den du für deine Wiki-Seite gewählt hast. In diesem Beispiel wird "fremdsprachen" eingegeben: Damit entsteht eine Website mit dem Namen http://fremdsprachen.pbwiki.com. Klicke anschliessend auf "Create My Wiki".

| Your email addres                                           | alloatti@gmx.ch            | tress.     |
|-------------------------------------------------------------|----------------------------|------------|
| Enter a password                                            | sublecture                 |            |
|                                                             |                            |            |
| Confirm password                                            | i                          |            |
| Confirm password (<br>Create your wik<br>Choose a wiki name | ii<br>h.co// fremdsprachen | ,pbwłd.com |

.....

3. Warte einige Minuten und überprüfe neue Mails in deiner Mailbox. In der E-Mail von PBWiki findest Du einen Link. Klicke darauf: Im Browser wird eine Seite geöffnet. Fülle sie wie folgt aus und klicke am Schluss auf "Next: Choose wiki features": 

| Easy Wiki Setup                                                                                         |                                          |               |
|----------------------------------------------------------------------------------------------------|------------------------------------------|---------------|
| (Use 'Settings' to change these later)                                                                  |                                          |               |
| Your wiki is private. Make it public?                                                                   |                                          |               |
| Anyone on the internet can see a public wiki. Changes can be made by people who have the wiki inv       | ite key or you've added as wiki writers. |               |
| ☑ Yes, make my wiki public                                                                              | WICHTIG! Wähle ein Zugar                 | ngswort für   |
| Pick an invite key (optional) das Wiki aus und bestätige                                                |                                          | es: Um        |
| Give this invite key to people you would like to have writer access on this wiki. Or skip this step and | später eine Klasse auf dem               | Wiki arbeiten |
| geheimeswort                                                                                            | mitteilen.                               | ses Passwon   |
| Agree to our Terms of Service                                                                           |                                          |               |
| ✓ I agree to the PBwiki <u>Terms of Service</u>                                                         |                                          |               |
| Next: Choose wiki features                                                                              |                                          |               |

4. Anschliessend erscheint eine Werbungsseite (bitte in der Mitte der Seite auf "No, thanks. Just take me to my wiki" klicken, damit man weiter kommt). Schliesslich gelangt man auf die neu eingerichtete Wiki-Seite mit der Adresse <u>http://fremdsprachen.pbwiki.com</u>. Klicke auf "Edit page", um sie für die Klasse einzurichten.

| T                                                                                                    | Search here                              |                                                                                                    |
|----------------------------------------------------------------------------------------------------|------------------------------------------|----------------------------------------------------------------------------------------------------|
| Home Edit page New page Con                                                                                                    | Log out + Add features + Settings + Help |                                                                                                    |
| Welcome to your PBwiki!                                                                                                    |                                          | QuickStart Recent Activity SideBar                                                                                                    |
| <ul> <li>What can you do with a wiki? <u>Take a tour</u> and <u>use pre-made templates</u></li> <li>How do you create a new page? <u>2 easy ways</u></li> <li>Learn how to use <b>bold</b>, <i>italics</i>, tables, and more: <u>The wiki style page</u></li> <li>Share this wiki with others. <u>It's easy</u></li> </ul> |                                          | Create a new page<br>Create a dassroom<br>Create a syllabus<br>Create a group project<br>Use another template<br>Take a tour<br>[edit] |
| Page Information                                                                                                    | Wiki Information                         | WHY UPGRADE TO PREMIUM?                                                                                                    |
| III. po shuili o sindan na fhidaud                                                                                                    | Share this wiki / Promote this wiki      | 1000                                                                                                    |

5. Hier kann man den Text bearbeiten, den man auf der vorherigen Seite gesehen hat. Wie man vorgeht, wird im Bild auf der nächsten Seite erklärt.

| fremdsprachen   <i>Editing</i> FrontPage                                                                                                    | <u>New features!</u><br>Switch to Classic Mode                                                                            |
|----------------------------------------------------------------------------------------------------|----------------------------------------------------------------------------------------------------|
| BUIANE SEE FRANCE Not Size SEE SEE SEE SEE SEE SEE SEE SEE SEE SE                                                                                                    | Plugin<br>Source    🎱    (   Attach file                                                                                  |
| Welcome to your PBwiki!         • What can you do with a wiki? Take a tour and use pre-made templates         • How do you create a new page? 2 easy ways         • Learn how to use bold, italics, tables, and more: The wiki style page | Diesen Mustertext kann man mit selbst<br>eingetipptem Text ersetzen. Ein<br>konkretes Beispiel auf der nächsten<br>Seite. |
| ◆ Share this wiki with others. <u>It's easy</u>                                                                                                    |                                                                                                    |
| Save Cancel                                                                                                    | Add this feature instantiv!                                                                                               |
| » Feedback for PBwiki about the new editor?                                                                                                    |                                                                                                    |

Wir wollen jetzt einen neuen Text einfügen und tippen nun oberhalb des schon bestehenden Textes z. B. folgendes ein:

## Simulationsspiel "Exkursion ins Jahr 2050"

Die fünf Gruppen finden auf folgenden Seiten einen Raum für die Diskussion und zum Austausch von Dokumenten.

Für die Grossschreibung des Titels wählst du unter "Format" in der Menüleiste die Angabe "Heading 1".

Um die Links herzustellen (blau unterstrichen), klicke in der Menüleiste auf "Links".

| fremdsprachen   Editing FrontPage                                                                                                    | <u>New features!</u><br>Switch to Classic Mode                                                                                                    |
|----------------------------------------------------------------------------------------------------|----------------------------------------------------------------------------------------------------|
| BUZARE SEIE E E E E E E E E E E E E E E E E E                                                                                                     | 😔 🛛 🕼 Attach file                                                                                                    |
| Simulationsspiel "Exkursion ins Jahr 2050"<br>Die fünf Gruppen finden auf folgenden Seiten einen Raum um zu diskutieren und um Dokumen<br>Politische Kommission                           | a. Diesen Text kann man<br>einfach eintippen.                                                                                                    |
| Gruppe Contra Standardschweizerdeutsch<br>Gruppe Pro Standardschweizerdeutsch<br>Forscher und Forscherinnen<br>Journalisten und Journalistinnen<br>Viel Spass!<br>Welcome to your PBwiki! | b. Das sind Links zu neuen Seiten, wo die<br>einzelnen Gruppen arbeiten werden. Um<br>einen solchen Link zu kreieren, klicke man<br>oben auf "Links". Dadurch öffnet sich ein<br>Fenster, das wie folgt ausgefüllt werden<br>kann. |
| What can you do with a wiki? <u>Take a tour</u> and <u>use pre-made templates</u> How do you create a new page? 2 easy ways                                                               | Link ×                                                                                                    |
| Who is making this edit? Name:                                                                                                    | Link Type<br>WikiPage<br>Link to wiki page<br>-new page-                                                                                                    |
| » Feedback for PBwiki about the new editor?                                                                                                    | New page name<br>Politische Kommission<br>Link text<br>Politische Kommission                                                                                                    |
| c. Zuletzt alles speichern!                                                                                                    | OK Cancel                                                                                                    |

\_\_\_\_\_

6. Wie sollen nun aber alle Schüler und Schülerinnen mit diesem Wiki arbeiten können? Die Erfahrung zeigt, dass sie solche Tools intuitiv begreifen. Es reicht also:

- ihnen die Adresse deines Wiki bekannt zu geben (in unserem Beispiel <u>http://fremdsprachen.pbwiki.com</u>)
- ihnen das Passwort des Wiki bekannt zu geben (siehe Punkt 3). Es ist ein kollektives Passwort, das nur du als Administrator des Wiki ändern kannst. Alle die es kennen, können die Seiten bearbeiten.
- Wenn sie also auf <u>http://fremdsprachen.pbwiki.com</u> gehen und auf "Edit page" klicken erscheint folgendes Fenster:

| Log in with a Password / Invite Key $\textcircled{2}$ |                          |  |  |  |
|-------------------------------------------------------|--------------------------|--|--|--|
| Wiki Password<br>/ Invite Key                         |                          |  |  |  |
|                                                       | Lost the invite key?     |  |  |  |
| Name                                                  | Heidi                    |  |  |  |
| Email                                                 | heidi@gmx.ch             |  |  |  |
|                                                       | Notify me of changes [?] |  |  |  |
|                                                       | Log in                   |  |  |  |
|                                                       |                          |  |  |  |

Einmal eigeloggt, können sie die Seite beliebig bearbeiten.

• (Zum obigen Beispiel des Rollenspiels:) Die einzelnen Gruppen beginnen ihre Arbeit auf dem Wiki mit Klicken auf den Link ihrer Gruppe. Sie kreieren eine neue Seite und geben ihren Text ein.

Viel Erfolg!